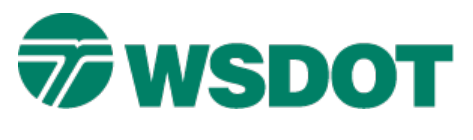

### TECH NOTE

# InRoads – Surface to LandXML File

## **Overview**

The process for exporting an InRoads surface to a LandXML file uses the LandXML Translator.

## Workflow

Open an InRoads Surface (DTM) file. Use the LandXML Translator to export surface to a LandXML file.

#### Load the DTM into InRoads

- 1. Select the *File > Open* command.
- Set the *File Type* to **Surface** (\*.dtm) if not already set to all InRoads file types.
- 3. Browse and select file to be exported to LandXML file.

#### Create LandXML File

- 1. Select the *File* > *Translators* > *LandXML Translator* command.
- 2. Select the *Export Surface* tab.
- 3. Select the surface.
- 4. Enable Include Triangles.
- 5. Set *Linear Units* to **US Feet**.
- 6. Click Save As.

The Save As dialog opens.

- 7. Key-in a file name.
- 8. Browse to the appropriate folder.
- 9. Click Save.

| Export Pa                                                                                                    | incel Exp                                                                                                    | ort Cross Sections |
|----------------------------------------------------------------------------------------------------|----------------------------------------------------------------------------------------------------|--------------------|
| Import                                                                                                    | Export Surface                                                                                                  | Export Alignment   |
| Surface Data<br>Surfaces:                                                                                                    |                                                                                                    | Saye               |
| Name                                                                                                    | Description                                                                                                    | Save <u>A</u> s    |
| Default                                                                                                    |                                                                                                    |                    |
| T2009_Existing                                                                                                    | Í.                                                                                                    | V Deserve          |
| and the local distance of the local distance of the                                                                                                    | the second second second second second second second second second second second second second second second se | F120023V           |
| RAMP_BLine_                                                                                                    | Fin Created from r                                                                                              | Hala               |
| RAMP_ELINE_                                                                                                    | Fin Created Wom r.,                                                                                             |                    |
| RAMP_BLine_                                                                                                    | Fin Created from r                                                                                              | Нер                |
| RAMP_BLINE_                                                                                                    | Fan Created from r                                                                                              | Нер                |
| RAMP_BLINE_                                                                                                    | Fin Created from r                                                                                              | Нер                |
| RAMP_BLIRE_                                                                                                    | Fan Created from r                                                                                              | Нер                |
| Include Triang                                                                                                    | Fin Created from r                                                                                              | Help               |
| [RAMP_BLIRE_<br>] Include <u>T</u> riang<br>] Include Featu<br>] Include Nam ?                                                                         | Fin Created from r<br>gles<br>ires<br>Thangulated Features.                                                     | Help               |
| RAMP_BLINE_<br>Include Triang<br>Include Featu<br>Include Nom <sup>-1</sup><br>near Units:                                                             | Fin Created from r<br>gles<br>ires<br>Thangulated Features<br>US Feet                                           |                    |
| [NAMP_ELTRE_<br>] Include Triang<br>] Include Featu<br>] Include New 7<br>near Units:<br>;ate:                                                         | Fin Dreated from r<br>gles<br>ires<br>Thangulated Features<br>US Feet                                           |                    |
| AMP_BLINE_<br>Include Triang<br>Include Featu<br>Include Non<br>Include Non<br>Include Non<br>Include Non<br>Include Non<br>Include Non<br>Include Non | proposed                                                                                                    |                    |

For questions or comments on this tech note, contact your regional CAE Support Coordinator or the WSDOT CAE Help Desk at (360) 709-**8013**.